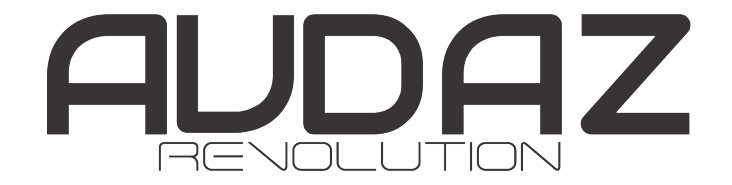

Manual do Usuário-Fechadura Digital Inteligente WAVE A270

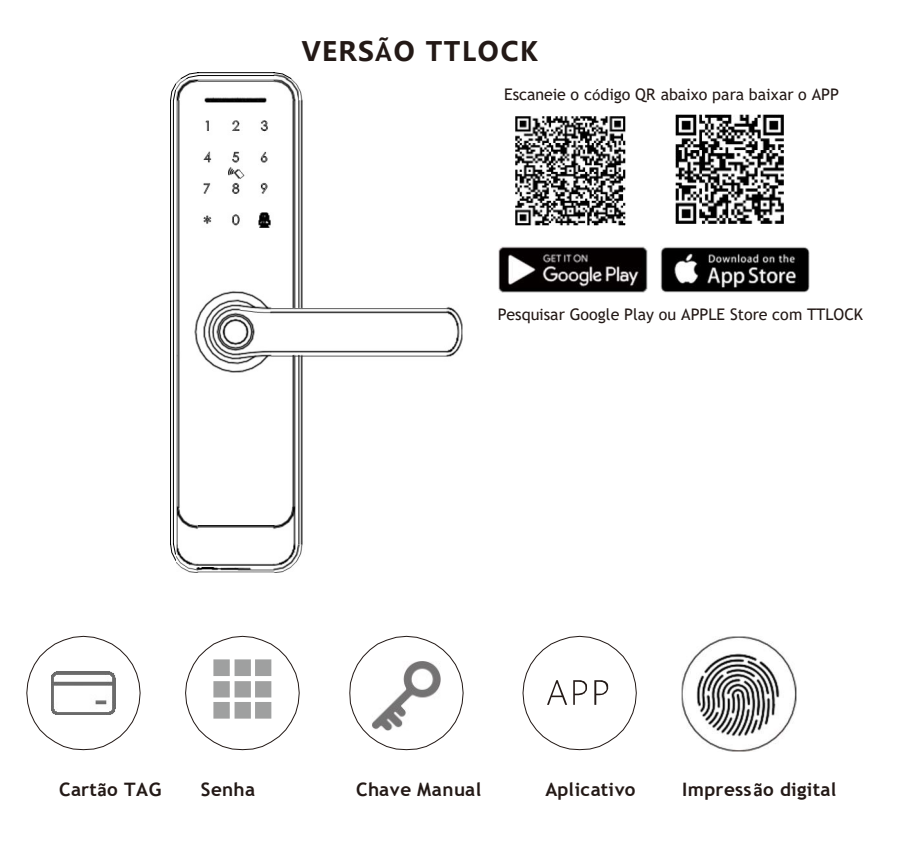

Torne sua vida inteligente! Versão 1.1 A270 Edição 2022

# ACESSÓRIOS PARA EMBALAGEM

Por favor, verifique a caixa de embalagem e acessórios quando você tiver a fechadura em mãos.

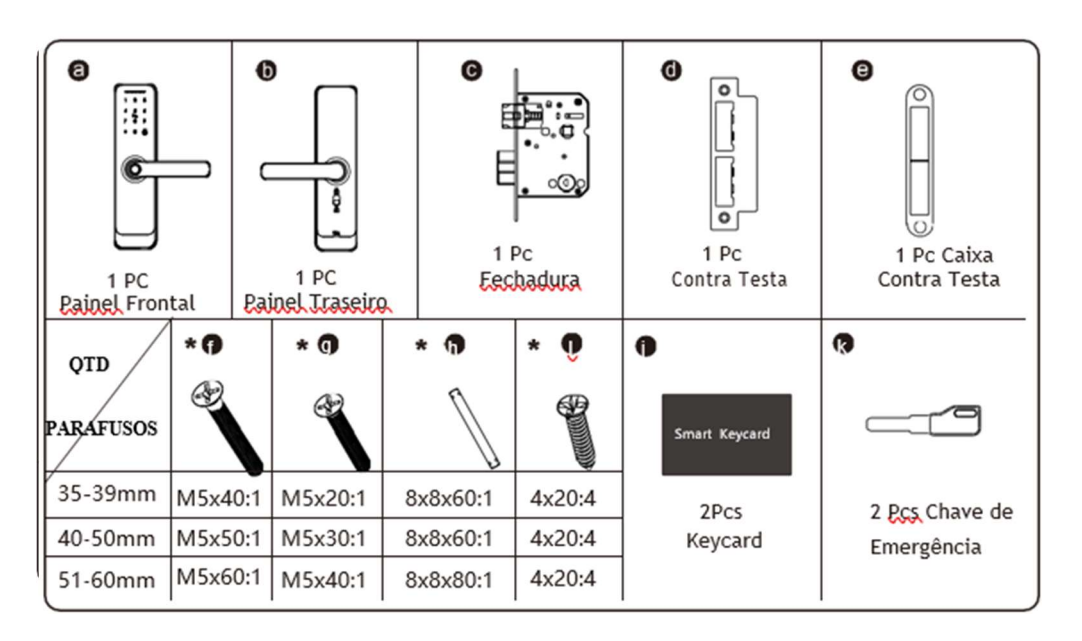

# 2

1

# ESPECIFICAÇÃO DO PRODUTO

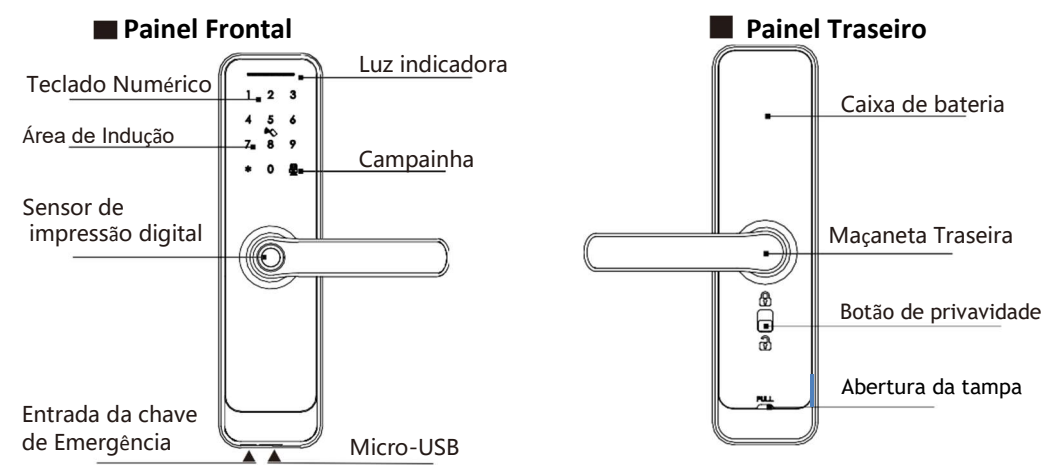

# PARA ABRIR E FECHAR & FUNÇÃO DA CAMPAINHA

Digite a senha válida com o botão # ou toque no cartão ou pressione o dedo para abrir a porta.

Função Campainha: Você pode pressionar o botão "#"para tocar a campainha.

#### 3 INTRODUÇÃO AO SISTEMA

| Material                   | Liga de alumínio, ABS, vidro temperado                                                 |
|----------------------------|----------------------------------------------------------------------------------------|
| Cor disponível             | Níquel preto/acetinado                                                                 |
| Espessura da porta         | 35-60mm                                                                                |
| Comunicação                | BLE5.0                                                                                 |
| Suporte OS                 | iOS 7.0 ou superior, Android 4.4 ou superior                                           |
| Vida útil da bateria       | 7000 vezes abertura normal (10-12 meses)                                               |
| Fonte de alimentação       | DC6V: pilhas alcalinas 4pcs AA                                                         |
| Corrente Estática          | <50uA                                                                                  |
| Corrente Dinâmica          | <200mA                                                                                 |
| Maneira de abertura        | Impressão digital, cartão IC, senha, APP, chave manual                                 |
| Tempo de abertura          | 1~1,5 segundos                                                                         |
| Resistencia de Temperatura | -20~50 graus Celsius                                                                   |
| Resistencia de umidade     | 10%~95%                                                                                |
| Senha de fábrica           | Senha mestra de fábrica: 123456, após a configuração, será inválida                    |
| Fechaduras Campatíveis     | Brocas 6050/5572/4585/6085/7085                                                        |
| Senha Virtual              | Disponível                                                                             |
| Capacidade do Usuário      | Cartão: 200 grupo/senha: 150 grupos/impressão digital: 100 grupos, um<br>administrador |

# 4

# **REDEFINIR PARA O PADRÃO DE FÁBRICA**

# Attention

Há um botão Reset na parte de traseira do painel. Você pode pressionar este botão por 3 segundos com a dica de som, "por favor insira a senha de inicialização,"enter: 000#, com som: "Sucesso". Em seguida, a fechadura está no padrão de fábrica, a senha mestra padrão é: 123456 você pode abrir a porta com qualquer senha ou impressão digital.

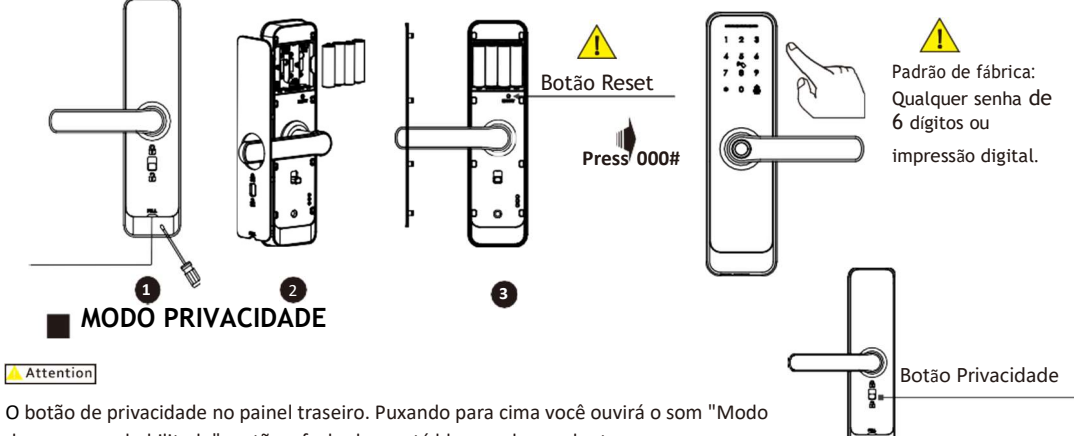

de segurança habilitado", então a fechadura está bloqueada por dentro, apenas o administrador pode acessar a porta, outra senha de usuário ou cartão será inválido. Ao puxar o botão para baixo ouvirá o som "Modo de segurança desabilitado" para cancelar esta função. 2

# 5 INFORMAÇÕES E ADVERTÊNCIAS DE SEGURANÇA:

#### 5.1 Introducão

Este manual do usuário irá guiá-lo através das funcões e uso da nossa fechadura inteligente A270. É importante que você siga as instruções e considere todas as notas que aparecem ao longo deste manual. Consulte este manual antes de tentar usar essa fechadura. Se você tiver alguma dúvida que não foi respondida por este manual ou sobre a necessidade de um serviço não rotineiro, ligue para nosso atendimento ao cliente ou envie uma mensagem em nosso site.

# 5.2 Advertências de Segurança:

Ao ler este manual, observe estes ícones: notas com o ícone Deve ser lido, compreendido e obedecido para evitar problemas ou danos à fechadura.

# Uso Geral

- Esta fechadura só deve ser utilizada conforme descrito neste manual. Verifique se todas as partes da fechadura estão presentes. Se alguma peça estiver faltando, entre em contato conosco.
- No estado padrão de fábrica, a fechadura está no status sempre aberto depois de instalar a fechadura (sem ligar). Isso significa que a macaneta está livre e a trava não pode ser bloqueada, você deve ligar a fechadura com as pilhas ou definir o administrador e emparelhar a fechadura com o APP e, em seguida, a trava estará no modo privado automaticamente.
- As direções das maçanetas são reversíveis, por favor, siga o capítulo 6 para mudar a direção de abertura, se a direção de abertura da porta não for a mesma da fechadura. Se você tiver qualquer problema, entre em contato com nosso atendente.
- Há uma película protetora no painel de toque frontal, para evitar danos ao acabamento, remova a película se precisar.
- Por favor, use pilhas AA 4pcs com proteção anti-vazamentos. Não misture pilhas velhas e novas ou outras pilhas de Zn/Mn. Nunca insira objetos na fechadura que não sejam baterias, conforme descrito neste manual.
- Verifique se todas as superfícies estão planas e niveladas antes de iniciar a instalação, a instalação em portas ou superfícies com qualquer tipo de deformidade, como desníveis ou empenamento, pode causar o mau funcionamento da fechadura ou deixar de funcionar completamente.
- Nunca aplique nenhum limpador diretamente em qualquer parte desta fechadura. Use apenas um pano macio umedecido em água limpa. Não use nada abrasivo durante a limpeza.
- Aviso de choque potencial: não permita que água ou líquidos entrem nas partes elétricas da fechadura.
- A fechadura deve ser usada com TTLOCK APP. A fechadura funcionará sem o APP, mas a funcionalidade completa só poderá ser alcancada guando o APP estiver em uso.

#### 5.3 TERMOS DE VENDA E SERVICO

- Por favor, leia o manual cuidadosamente antes de usar!
- Garantia Eletrônica Limitada em 1 Ano. Garantia Mecânica (Máguina inox 55mm 5 anos) para defeitos de fabricação. A nota fiscal de compra é necessária para que a garantia esteja em vigor.
- Qualquer dúvida em nosso manual ou termo de vendas, não hesite em entrar em contato conosco.
- É proibida a cópia do nosso manual e para outros usos, exceto a empresa autorizada e usuários.
- Não nos responsabilizamos por gualquer operação ou instalação errada.
- Não nos responsabilizamos por danos causados por fator antrópico ou motivo inevitável.
- Por favor, não desmonte a fechadura se você não é técnico, se necessário, faça as operações sob a orientação do técnico.
- Aviso: As imagens do site e catálogo são ilustrativas.
- Depois de trocar as pilhas descarte em local apropriado!

#### PREPARANDO PARA INSTALAR 6

# 5.3 Gabarito de instalação

Desenhe uma linha central horizontal dentro e fora da porta a 1 metro do chão. Dobre o molde do furo, faca com que a linha central da maçaneta se alinhe na linha central horizontal da porta e, em seguida, desenhe as linhas do furo na frente e na lateral.

#### Linha do Centro de Desenho

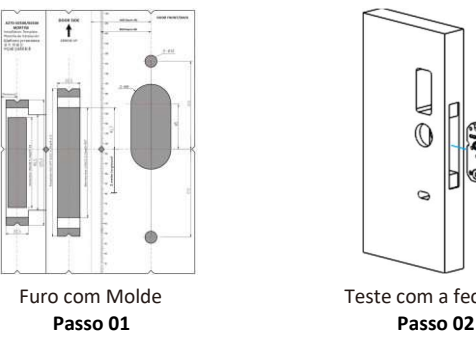

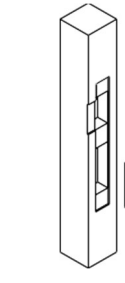

Teste com a fechadura

Furo para contra testa Passo 03

# 6.2 Ajustar direção

#### 6.2.1 Ajustar da direção direita para a esquerda (exemplo)

- 1 Use a chave allen para tirar o parafuso na posição correta.
- 2 Gire a macaneta para 180 graus no sentido horário.
- 3 Aperte o parafuso na posição esquerda

Certifique-se de que a seta aponte para a posição correta de acordo com a fechaduras.

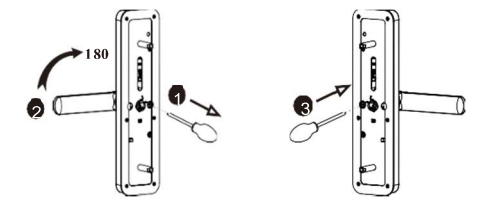

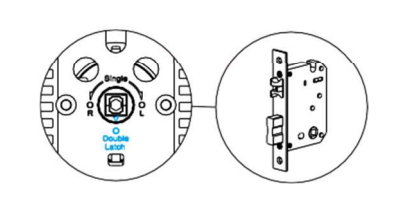

# 6.2.2 Ajustar da direção direita para a esquerda (painel traseiro)

- 1 Use a chave allen para tirar o parafuso na posição correta.
- 2 Gire a macaneta para 180 graus no sentido anti-horário.
- 3 Aperte o parafuso na posição esquerda.

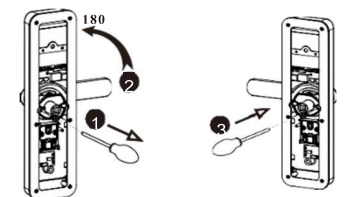

# ETAPAS DE INSTALAÇÃO

# 7.1 Montar a Fechadura

Insira a máquina (c) no slot que é perfurado de acordo com o gabarito.

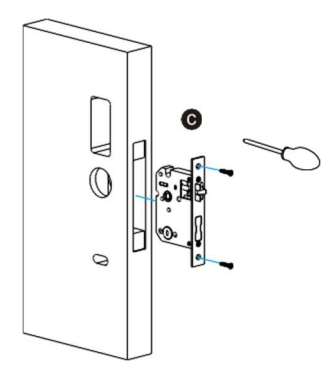

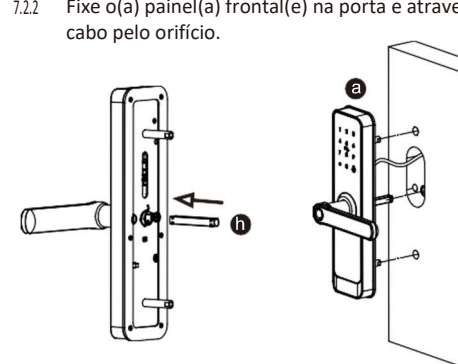

# 7.3 Conecte o cabo

Insira o eixo quadrado na fechadura, passe o cabo através do furo e conecte-o à placa de circuito impresso (PCB).

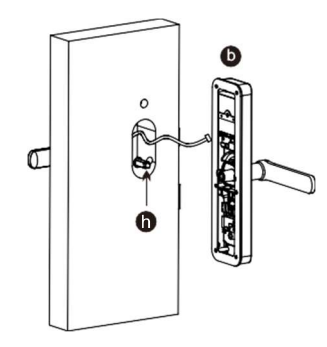

7.5 Montar a caixa de bateria

Coloque pilhas alcalinas 4pcs AA e fixe a tampa da caixa da bateria.

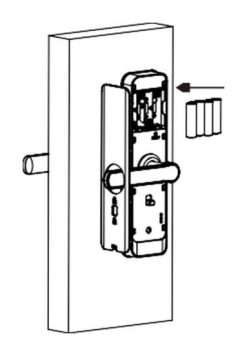

# 7.2 Montar o painel frontal

7.2.1 Pressione com força o fuso (h) no orifício da maçaneta. 7.2.2 Fixe o(a) painel(a) frontal(e) na porta e atravesse o

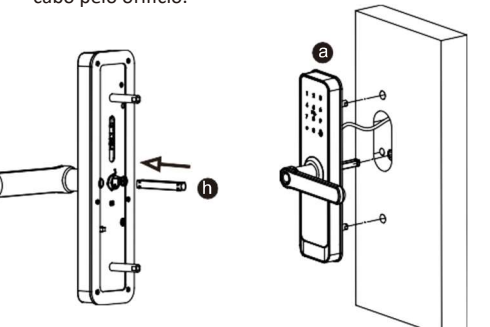

7.4 Corrigir o painel da fechadura

Aperte o painel traseiro com o painel frontal com os dois parafusos longos.

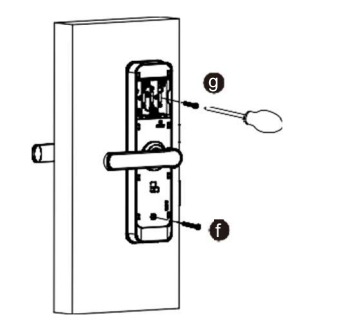

# 7.6 Ajustar o painel da fechadura

5

Depois de terminar a instalação, ajuste a posição do painel da fechadura ou dos parafusos se estiver muito apertado. Teste com senha: 123456 e gire a tecla manual e pressione a alça para abrir.

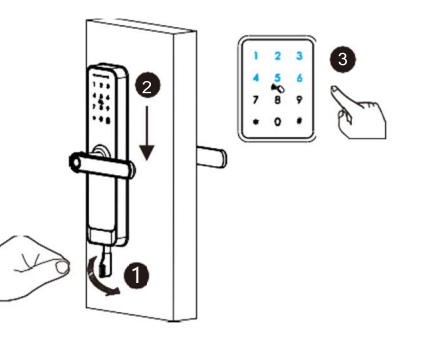

ETAPAS DA OPERAÇÃO

Registre o administrador antes de começar a usar a fechadura. Você pode seguir as etapas da operação conforme abaixo:

1.Inicialização

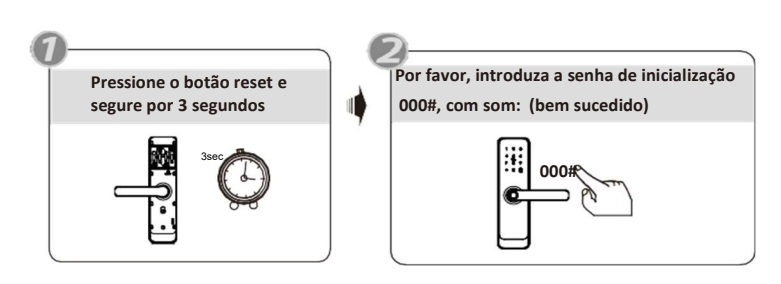

### 2.Alterar o idioma

Estado de fábrica: a senha mestra padrão é:123456.

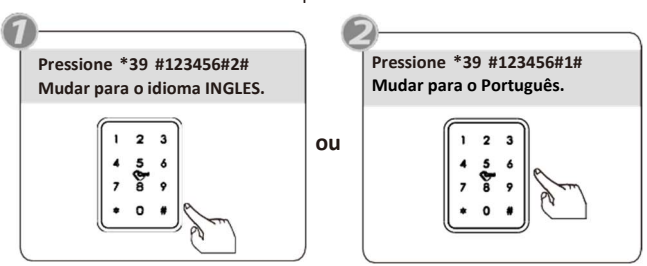

# 2. Registrar o celular do administrador.

- 2.1 Padrão de fábrica: pressione \*12#123456# new passcode#new passcode#.
- 2.2 Você pode usar o aplicativo móvel para adicionar o administrador Bluetooth.

Ao adicionar as fechaduras, as operações devem ser concluídas perto da fechadura.

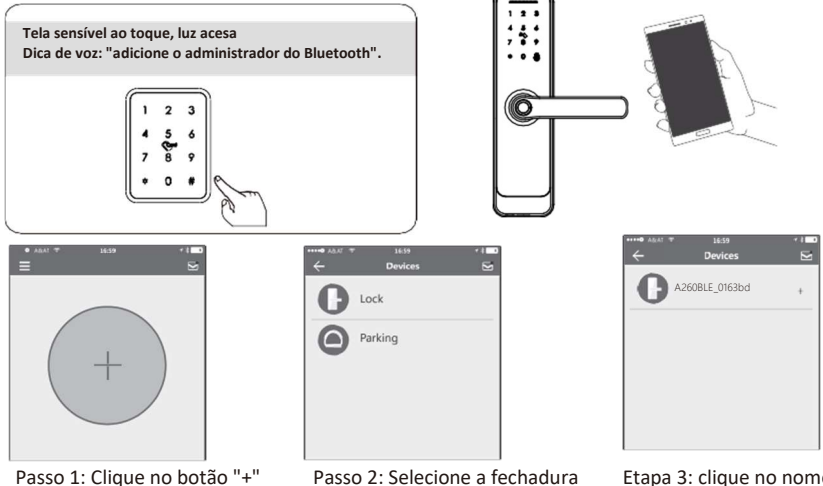

6

Etapa 3: clique no nome do dispositivo

#### 3. Alterar o código de acesso principal

Você pode encontrar a nova senha mestra no aplicativo móvel em "Configurações", também você pode editar a senha mestra no aplicativo diretamente e fazer upload da senha de administrador para o cadeado como a foto abaixo.

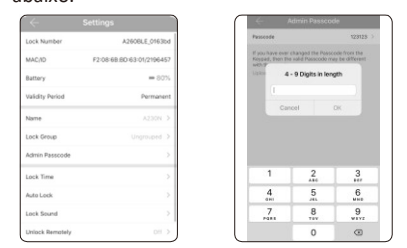

Você também pode alterar a senha mestra na fechadura diretamente. Veja abaixo os passos da operação:

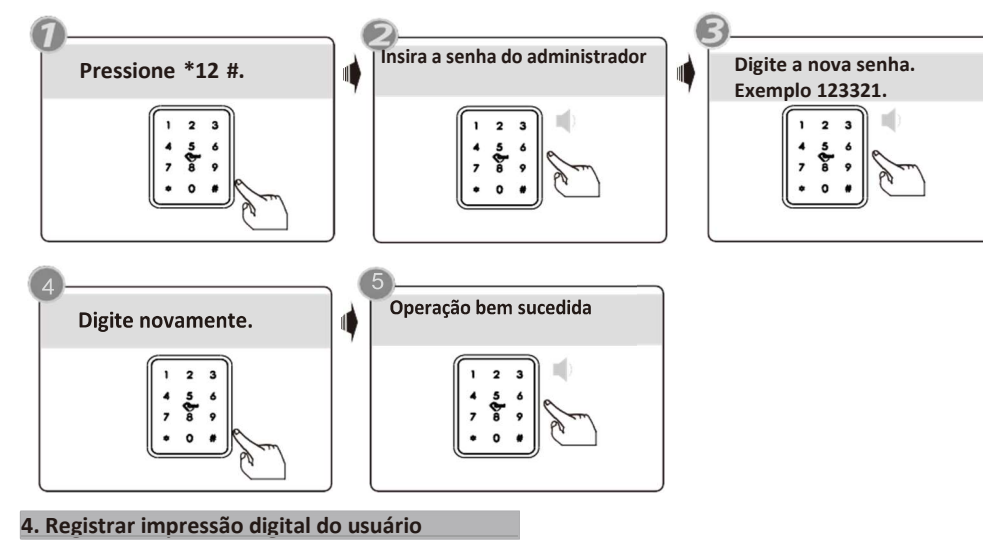

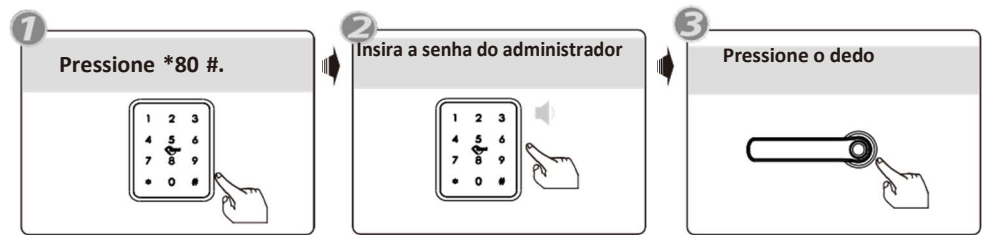

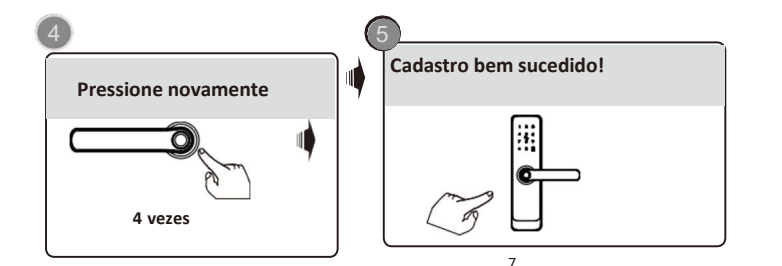

5. Excluir impressão digital do usuário

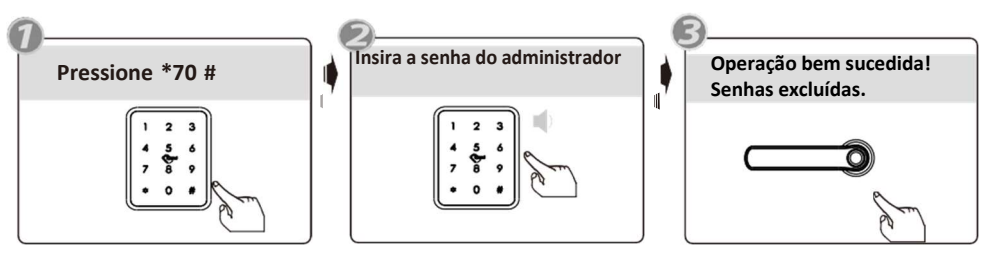

Operação APP: você pode excluir as impressões digitais adicionadas na fechadura e no servidor.

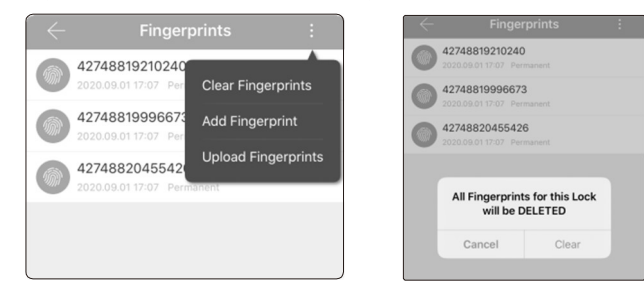

### 6. Registrar a senha de usuário

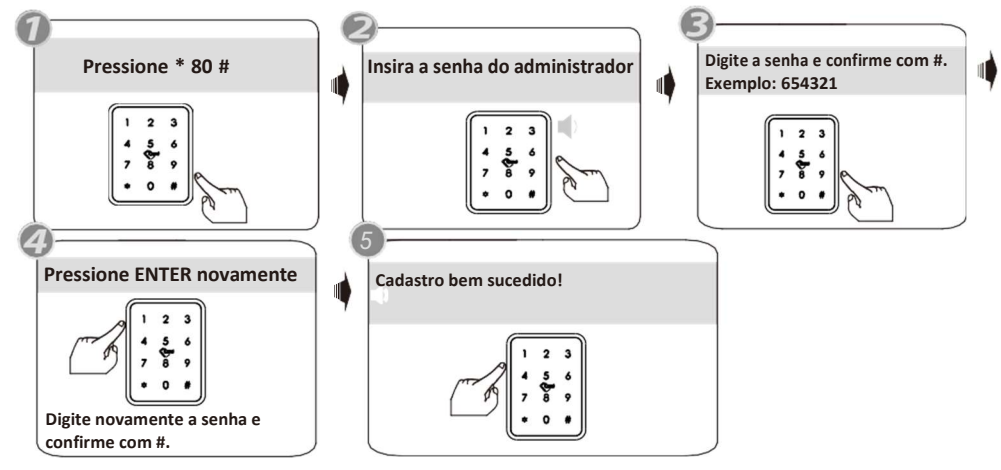

No aplicativo móvel, você pode carregar as senhas adicionadas para a fechadura e o servidor.

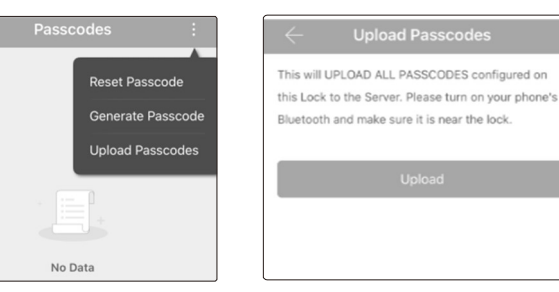

#### 7.Excluir a senha do usuário

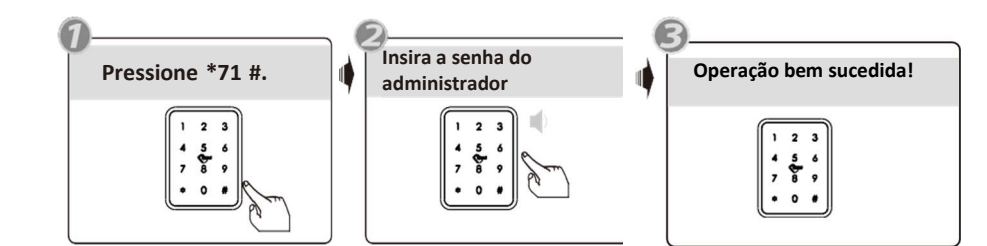

No aplicativo móvel, você pode encontrar as senhas adicionadas, editar qualquer senha e clicar no botão Excluir, para deletar a senha.

|         | Passcode                                                     |                                                                                                    |
|---------|--------------------------------------------------------------|----------------------------------------------------------------------------------------------------|
|         | Name                                                         |                                                                                                    |
| Invalid | Validity Period                                              | Permanen                                                                                                    |
|         | Issued by                                                    | 18024212                                                                                                    |
|         | Date/Time Issued                                             | 2020-09-01 17:08                                                                                                    |
|         | Records                                                      |                                                                                                    |
|         | 1254 Pernanet Cutorizad<br>Inseld<br>1258 Pernanet Cutorizad | 17-34 Remark Customers<br>17-34 Remark Customers<br>17-34 |

#### 8.Registrar cartão do usuário

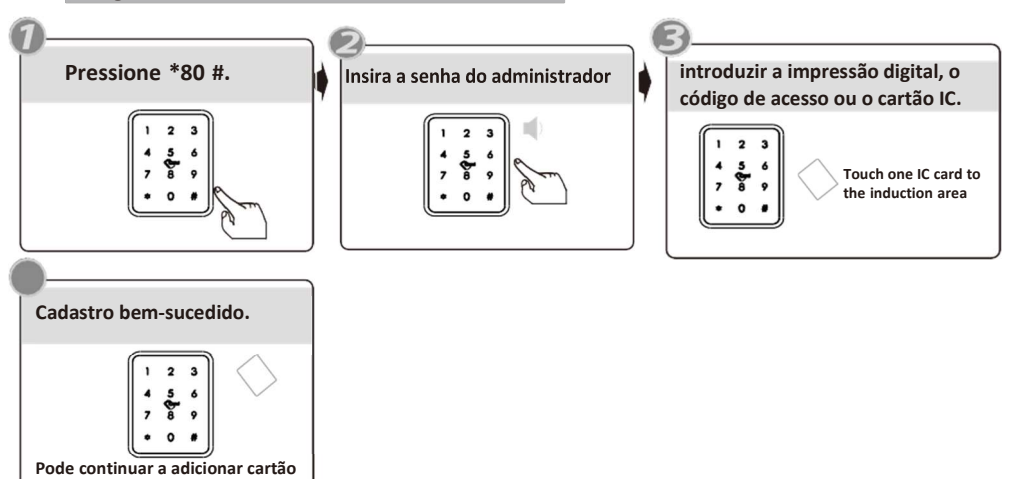

No aplicativo móvel, você pode carregar os cartões adicionados para a fechadura e servidor.

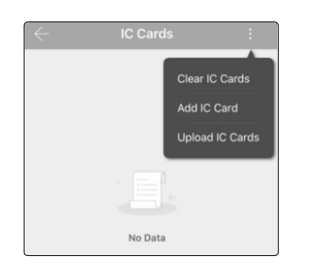

| This will L | JPLOAD ALL IC CARDS configured on this |
|-------------|----------------------------------------|
| LOCK to th  | te Server. Please turn on your phone's |
| Bluetooth   | and make sure it is near the lock.     |
|             |                                        |
|             |                                        |

# 9. Excluir o cartão do usuário.

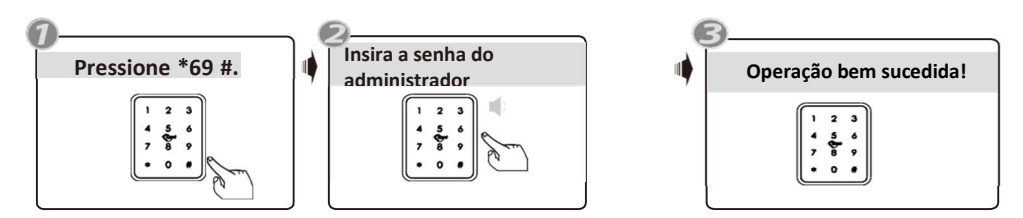

Sob o aplicativo móvel, você pode encontrar os cartões IC adicionados, você pode editar qualquer nome de usuário e clique no botão Excluir para excluir o cartão, também você pode escolher carregar cartões IC para garantir que o cartão seja excluído no servidor.

| ÷ | IC Cards       | $\leftarrow$    | IC Card Info        | 中国移动 🗢 12×05 🕞 🕈 🖬 74%                                                                      |
|---|----------------|-----------------|---------------------|---------------------------------------------------------------------------------------------|
|   |                | Card Number     | 2688629530          | Upload IC Cards                                                                             |
|   | Clear IC Cards | Name            |                     | is will UPLOAD ALL IC CARDS configured on this                                              |
|   | Add IC Card    | Validity Period | Permanent >         | ck to the Server. Please turn on your phone's<br>petooth and make sure it is near the lock. |
|   | Upload IC Card | Operator        | 18024212836         |                                                                                             |
|   |                | Time            | 2020-09-07 16:59:43 | Unicad                                                                                      |
|   |                | Records         |                     |                                                                                             |
|   | No Data        |                 | Delete              |                                                                                             |

#### 10. Modo de Passagem

Destrave a porta com qualquer código de acesso ou impressão digital válido. Pressione o botão 123# durante o tempo de desbloqueio.

Dica sonora: a fechadura está definida para o modo de passagem. Em seguida, a fechadura está no estado de sempre aberto, você pode inserir qualquer código ou impressão digital válidos para cancelar esta funcão

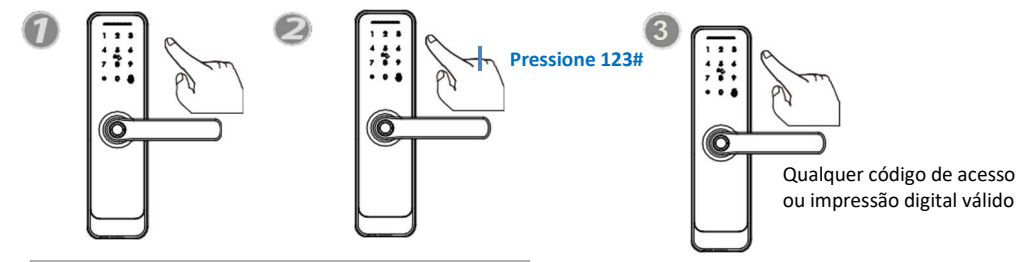

#### 11. Desbloqueio de registro.

Você pode encontrar os registros de abertura para o código de acesso / IC Card / impressão digital etc. Mais detalhes, você pode consultar o manual das etapas de operação do nosso aplicativo TTLOCK.

| 2020 | -09-07                            |                           |          |
|------|-----------------------------------|---------------------------|----------|
| 0    | 5123<br>17:40:15 U<br>5123 failed | nlock with Pa             | sscode   |
| 0    | 427488192<br>17:40:11 Ur          | 210240<br>block with fine | gerprint |
| 0    | 427488192<br>17:40:00 U           | 210240<br>Inlock with fin | gerprint |